## veoneer

## **Veoneer Supplier Capacity Instructions**

Expectations: All suppliers are expected

Instructions for suppliers entering supplier capacity information.

- 1) Log into the Veoneer Supplier Website
- 2) Click on the "Supplier Capacity" icon.

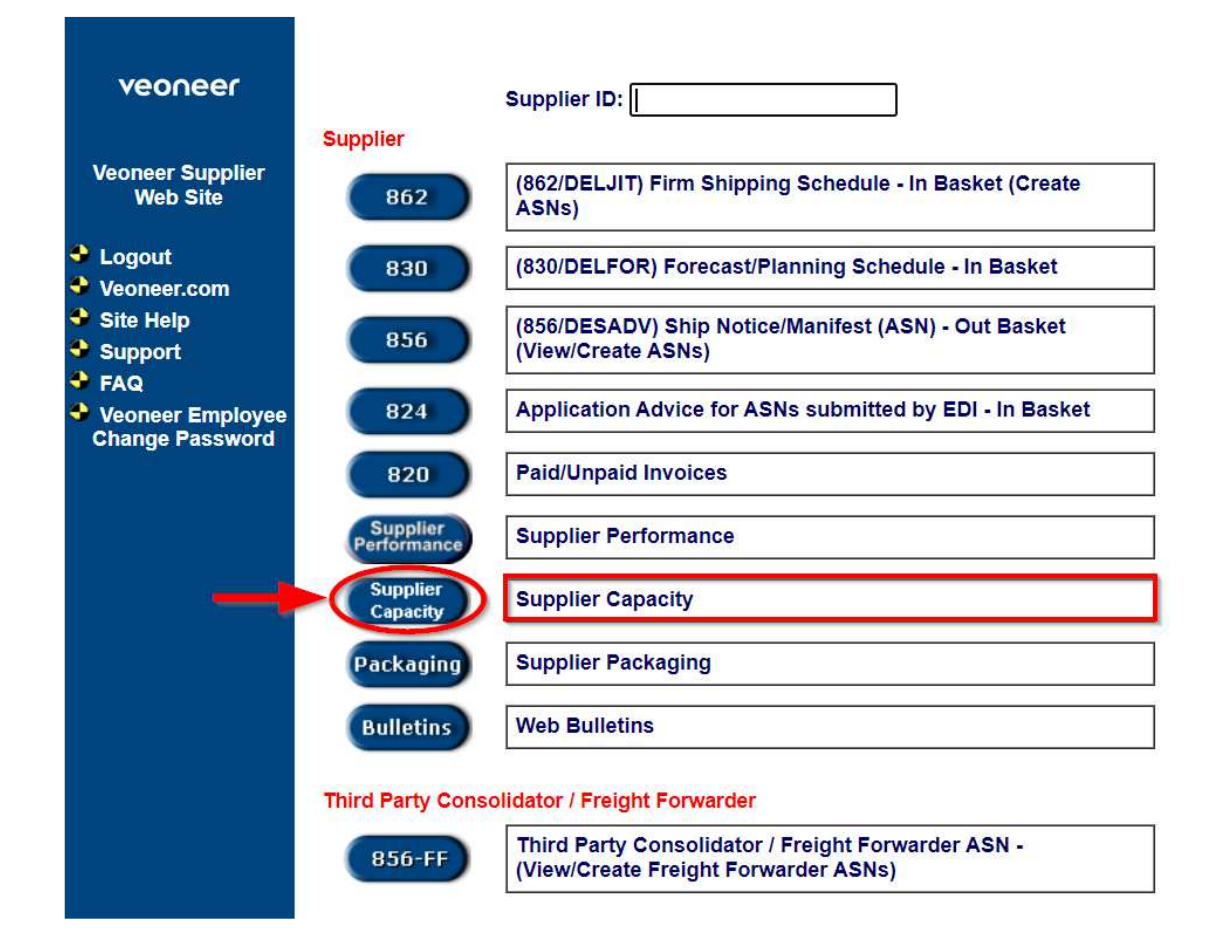

3) **Adding** a new part number. Click the "Add New" icon.

|                                       |                                                                      | an an Sharan a Sharan a Sharan a Sharan a Sharan a Sharan a Sharan a Sharan a Sharan a Sharan a Sharan a Sharan |
|---------------------------------------|----------------------------------------------------------------------|----------------------------------------------------------------------------------------------------|
| Supplier                              | 2502 - MOLEX INCORPORATED                                            |                                                                                                    |
| Select the Veon                       | eer Facility to view your current Suppli                             | er Capacity information.                                                                                        |
| Select the veon                       |                                                                      |                                                                                                    |
| Go                                    | Select an Veoneer Facility                                           |                                                                                                    |
| Go<br>You may also ent                | Select an Veoneer Facility<br>ter a part number and/or calendar year | or leave blank to view all.                                                                                     |
| Go<br>You may also ent<br>Part Number | Select an Veoneer Facility                                           | or leave blank to view all.                                                                                     |

4) Choose the Veoneer Facility. Enter the part number, calendar year and any remarks. Then add the individual capacities for each month. Upon completion of entry click the "Submit" icon.

|                      | Back Logout                     | Supplier (                 | Capacity      | 0011001100                 |
|----------------------|---------------------------------|----------------------------|---------------|----------------------------|
| veoneer              | Enter/Modify Supp               | lier Capacity Information: |               |                            |
| Veoneer              | Veoneer<br>Facility: 83 - VE    | ONEER CANADA INC. (CMM     | I) (AEC)      | ✓ Supplier<br>Number: 2502 |
| Supplier<br>Web Site | Number:<br>Remarks:<br>Training | 78<br>J                    |               | Year: 20                   |
| This Page will       |                                 | 40000                      |               | 40000                      |
| 43:08                | Jan Capacity:                   | 10000                      | Aug Capacity: | 10000                      |
|                      | Mar Capacity:                   | 10000                      | Sep Capacity: | 10000                      |
|                      | Apr Capacity:                   | 10000                      | Oct Capacity: | 10000                      |
|                      | May Capacity:                   | 10000                      | Nov Capacity: | 10000                      |
|                      | Jun Capacity:                   | 10000                      | Dec Capacity: | 10000                      |
|                      |                                 | Cancel                     |               | Submit                     |
|                      |                                 |                            |               |                            |

5) Supplier Capacity record was added successfully.

|                                                                                                    | Supplier Capacity                                                                                                    |
|----------------------------------------------------------------------------------------------------|----------------------------------------------------------------------------------------------------|
| ier Capacity reco                                                                                        | rd was added successfully.                                                                                                    |
| Supplier                                                                                                 | 2502 - MOLEX INCORPORATED                                                                                                    |
| Select the Veon                                                                                          | eer Facility to view your current Supplier Capacity information.                                                                                                    |
| Go                                                                                                    | 83 - VEONEER CANADA INC. (CMM) (AEC)                                                                                                    |
| 'ou may also ent                                                                                         | er a part number and/or calendar year or leave blank to view all.                                                                                                    |
| Part Number                                                                                              |                                                                                                    |
| Calendar Year                                                                                            |                                                                                                    |
| Vew                                                                                                    | Home                                                                                                    |
| New                                                                                                    | g part numbers. There are two methods.                                                                                                    |
| <b>Editing</b> existing<br>a. Choose the<br>icon.                                                        | Home<br>g part numbers. There are two methods.<br>e correct Veoneer facility. Enter the Part Number and Calendar Year.C                                                                                                    |
| New<br><u>Editing</u> existing<br>a. Choose the<br>icon.                                                 | g part numbers. There are two methods.<br>e correct Veoneer facility. Enter the Part Number and Calendar Year.C<br>Supplier Capacity                                                                                                    |
| New<br><u>Editing</u> existing<br>a. Choose the<br>icon.<br>Logout                                       | g part numbers. There are two methods.<br>e correct Veoneer facility. Enter the Part Number and Calendar Year.C<br>Supplier Capacity                                                                                                    |
| New<br>Editing existing<br>a. Choose the<br>icon.<br>Logout                                              | g part numbers. There are two methods.<br>e correct Veoneer facility. Enter the Part Number and Calendar Year.C<br>Supplier Capacity                                                                                                    |
| New<br>Editing existing<br>a. Choose the<br>icon.<br>Logout<br>Supplier                                  | g part numbers. There are two methods.<br>e correct Veoneer facility. Enter the Part Number and Calendar Year.C<br>Supplier Capacity<br>: 2502 - MOLEX INCORPORATED                                                                                                    |
| New Editing existing a. Choose the icon. Logout Supplier Select the Veone                                | g part numbers. There are two methods.<br>e correct Veoneer facility. Enter the Part Number and Calendar Year.C<br>Supplier Capacity<br>: 2502 - MOLEX INCORPORATED<br>eer Facility to view your current Supplier Capacity information.                                                                                                    |
| New Editing existing a. Choose the icon. Cogout Supplier Select the Veone Go                             | g part numbers. There are two methods.<br>e correct Veoneer facility. Enter the Part Number and Calendar Year.C<br>Supplier Capacity<br>: 2502 - MOLEX INCORPORATED<br>ser Facility to view your current Supplier Capacity information.<br>[83 - VEONEER CANADA INC. (CMM) (AEC)                                                                                   |
| New Editing existing a. Choose the icon. Logout Supplier Select the Veone Go You may also ent            | g part numbers. There are two methods.<br>e correct Veoneer facility. Enter the Part Number and Calendar Year.C<br>Supplier Capacity<br>: 2502 - MOLEX INCORPORATED<br>eer Facility to view your current Supplier Capacity information.<br>83 - VEONEER CANADA INC. (CMM) (AEC)<br>er a part number and/or calendar year or leave blank to view all.               |
| New Editing existing a. Choose the icon. Logout Supplier Select the Veone Go ou may also ent Part Number | g part numbers. There are two methods.<br>a correct Veoneer facility. Enter the Part Number and Calendar Year.C<br>Supplier Capacity<br>: 2502 - MOLEX INCORPORATED<br>are Facility to view your current Supplier Capacity information.<br>83 - VEONEER CANADA INC. (CMM) (AEC)<br>er a part number and/or calendar year or leave blank to view all.<br>: 12345678 |

Click on the Part Number link b.

| Back | Logout |
|------|--------|
|      |        |

Supplier Capacity

0011001100

| Supplier: 146999 - VEONEER SWEDEN AB (ESO)                                      |    |
|---------------------------------------------------------------------------------|----|
| Select the Veoneer Facility to view your current Supplier Capacity information. |    |
| Go 83 - VEONEER CANADA INC. (CMM) (AEC)                                         | ~  |
| You may also enter a part number and/or calendar year or leave blank to view al | I. |
| Part Number: 12345678                                                           |    |
| Calendar Year                                                                   |    |

| Add New        | Add New     |                 |                 |                 |                 |                 |                 | Home            | )               |                 |                 |                 |                 |                 |          |
|----------------|-------------|-----------------|-----------------|-----------------|-----------------|-----------------|-----------------|-----------------|-----------------|-----------------|-----------------|-----------------|-----------------|-----------------|----------|
| Part<br>Number | Cal<br>Year | Jan<br>Capacity | Feb<br>Capacity | Mar<br>Capacity | Apr<br>Capacity | May<br>Capacity | Jun<br>Capacity | Jul<br>Capacity | Aug<br>Capacity | Sep<br>Capacity | Oct<br>Capacity | Nov<br>Capacity | Dec<br>Capacity | Date<br>Updated | Remarks  |
| 12345678       | 13          | 9999            | 8888            | 7777            | 8888            | 9999            | 9999            | 9999            | 8888            | 9999            | 7777            | 8888            | 9999            | 10/29/2012      | Training |
|                |             |                 |                 | 1 to 1 of 1     |                 |                 |                 |                 |                 |                 |                 |                 |                 |                 |          |

c. Or choose the correct Veoneer facility. Leave the part number blank and enter the Calendar Year. Click the "Go" icon.

| Back Logout | Supplier Capacity |
|-------------|-------------------|
|             |                   |
|             |                   |

| Go                | 83 - VEONEER CA   | NADA INC. (CMM) (AEC      | ;)                  |
|-------------------|-------------------|---------------------------|---------------------|
| ou may also enter | a part number an  | d/or calendar year or les | we blank to view    |
| Bart Number       | a part number and | uror calendar year or lea | ave blank to view a |
| Fait Number:      |                   |                           |                     |
| Calendar Year:    | 13 -              |                           |                     |

d. Choose your part number and click on the part number link.

| ack Logoul                                                                      | Supplier Capacity |                 |                 |                 |                 |                 |                 |                 |                 | E.              | 00<br>1110      | 11001100<br>011001 <b>100</b> |                 |                 |         |
|---------------------------------------------------------------------------------|-------------------|-----------------|-----------------|-----------------|-----------------|-----------------|-----------------|-----------------|-----------------|-----------------|-----------------|-------------------------------|-----------------|-----------------|---------|
|                                                                                 |                   |                 |                 |                 | Suppli          | er: 93273       | 38 - VEO        |                 | NADA (C         | MM)             |                 |                               |                 |                 |         |
| Select the Veoneer Facility to view your current Supplier Capacity information. |                   |                 |                 |                 |                 |                 |                 |                 |                 |                 |                 |                               |                 |                 |         |
|                                                                                 |                   |                 |                 | (               | Go              | 83 -            | VEONEE          | R CANAL         | DA INC. (       | CMM) (AB        | EC)             |                               | ~               |                 |         |
|                                                                                 |                   |                 | Your            | nay also        | enter a pa      | art numb        | er and/or       | calenda         | r year or       | leave bla       | ank to vie      | w all.                        |                 |                 |         |
|                                                                                 |                   |                 |                 | P               | art Numb        | er: 1234        | 5678            |                 |                 |                 |                 |                               |                 |                 |         |
|                                                                                 |                   |                 |                 | Ca              | lendar Ye       | ar:             |                 |                 |                 |                 |                 |                               |                 |                 |         |
| Add New                                                                         |                   |                 | /               | /               |                 |                 |                 |                 |                 |                 |                 | (                             | Home            |                 |         |
| Part<br>Number                                                                  | Cal<br>Year       | Jan<br>Capacity | Feb<br>Capacity | Mar<br>Capacity | Apr<br>Capacity | May<br>Capacity | Jun<br>Capacity | Jul<br>Capacity | Aug<br>Capacity | Sep<br>Capacity | Oct<br>Capacity | Nov<br>Capacty                | Dec<br>Capacity | Date<br>Updated | Remarks |
| 12345678                                                                        | 12                | 976500          | 976500          | 976500          | 976500          | 976500          | 976500          | 976500          | 976500          | 976500          | 976500          | 976500                        | 976500          | 6/23/2011       |         |
| 65498712                                                                        | 12                | 2373000         | 2373000         | 2373000         | 2373000         | 2373000         | 2373000         | 2373000         | 2373000         | 2373000         | 2373000         | 2373000                       | 2373000         | 6/23/2011       |         |
| UT12345-01                                                                      | 12                | 4000            | 4000            | 4000            | 4000            | 4000            | 4000            | 4000            | 4000            | 4000            | 4000            | 4000                          | 4000            | 5/16/2011       |         |
| 3/165/1/                                                                        | 12                | 42/000          | 42/000          | 42/000          | 42/000          | 42/000          | 42/000          | 42/000          | 42/000          | 42/000          | 42/000          | 42/000                        | 42/000          | 5/1/2011        |         |

e. Note that the Veoneer Facility, Part Number, Supplier Number and Calendar Year are grayed out. Change the capacity quantities and enter a remark if desired. Upon completion of entry, click the "Submit" icon.

|                                 | Back Lo              | gout     | Supplier (                 | Capacity      | 1100 | 1001100             | G    |
|---------------------------------|----------------------|----------|----------------------------|---------------|------|---------------------|------|
| veoneer                         | Enter/Modif          | fy Supp  | lier Capacity Information: |               |      |                     |      |
|                                 | Veoneer<br>Facility: | 83 - VE  | ONEER CANADA INC. (CMM     | ) (AEC)       | ~    | Supplier<br>Number: | 2502 |
| Veoneer<br>Supplier<br>Web Site | Part<br>Number:      | 123456   | 78                         |               |      | Calendar<br>Year:   | 12   |
| 🕏 Main Page                     | Remarks:             | Training | ļ                          |               |      |                     |      |
| This Page will<br>Time-Out in   | Jan Cap              | acity:   | 9999                       | Jul Capacity: | 9999 |                     |      |
| 30:38                           | Feb Cap              | acity:   | 8888                       | Aug Capacity: | 8888 |                     |      |
|                                 | Mar Cap              | acity:   | 7777                       | Sep Capacity: | 9999 |                     |      |
|                                 | Apr Cap              | acity:   | 8888                       | Oct Capacity: | 7777 |                     |      |
|                                 | May Cap              | acity:   | 9999                       | Nov Capacity: | 8888 |                     |      |
|                                 | Jun Cap              | acity:   | 9999                       | Dec Capacity: | 9999 |                     |      |
|                                 |                      |          |                            |               |      |                     |      |
|                                 |                      |          | Cancel                     |               | Sut  | mit                 |      |
|                                 |                      |          |                            |               |      |                     |      |
|                                 |                      |          |                            |               |      |                     |      |
|                                 |                      |          |                            |               |      |                     |      |
|                                 |                      |          |                            |               |      |                     |      |

7) Supplier Capacity record was updated successfully

| lier Conseitu reer                                      |                                                                                                    | араспу       |
|---------------------------------------------------------|----------------------------------------------------------------------------------------------------|--------------|
| Supplier                                                | : 2502 - MOLEX INCORPORATED                                                                                                    |              |
|                                                         |                                                                                                    |              |
| Select the Veon                                         | eer Facility to view your current Supplier Capacity info                                                                                                  | ormation.    |
| Select the Veon                                         | eer Facility to view your current Supplier Capacity info                                                                                                  | ormation.    |
| Select the Veon<br>Go<br>You may also en                | eer Facility to view your current Supplier Capacity info<br>83 - VEONEER CANADA INC. (CMM) (AEC)<br>er a part number and/or calendar year or leave blank  | to view all. |
| Select the Veon<br>Go<br>You may also en<br>Part Number | eer Facility to view your current Supplier Capacity info<br>83 - VEONEER CANADA INC. (CMM) (AEC)<br>ter a part number and/or calendar year or leave blank | to view all. |

8) Error Message when adding incorrect data. Part numbers are validated.

| Back Loge                                   | out       | Supplier C           | apacity          | 1001100             | C.                |    |  |  |  |  |  |
|---------------------------------------------|-----------|----------------------|------------------|---------------------|-------------------|----|--|--|--|--|--|
| Enter/Modify Supplier Capacity Information: |           |                      |                  |                     |                   |    |  |  |  |  |  |
| Veoneer<br>Facility:                        | 3 - VEONE | ER CANADA INC. (CMM) | ~                | Supplier<br>Number: | 2502              |    |  |  |  |  |  |
| Part Number:                                | 1111111   |                      | ]                |                     | Calendar<br>Year: | 12 |  |  |  |  |  |
| Remarks:                                    | raining   |                      | ]                |                     |                   |    |  |  |  |  |  |
| Jan                                         | Capacity: | 12                   | Jul Capacity:    | 12                  |                   |    |  |  |  |  |  |
| Feb                                         | Capacity: | 12                   | Aug Capacity:    | 12                  |                   |    |  |  |  |  |  |
| Mar                                         | Capacity: | 12                   | Sep Capacity:    | 12                  |                   |    |  |  |  |  |  |
| Apr                                         | Capacity: | 12                   | Oct Capacity: 12 |                     |                   |    |  |  |  |  |  |
| May                                         | Capacity: | 12                   | Nov Capacity:    | 12                  |                   |    |  |  |  |  |  |
| Jun                                         | Capacity: | 12                   | Dec Capacity:    | 12                  |                   |    |  |  |  |  |  |
|                                             |           |                      |                  |                     |                   |    |  |  |  |  |  |

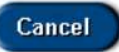

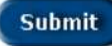

Back Logost Supplier Web Site Error

ERROR:

ERROR - Insert failed. Supplier Capacity information was not added.

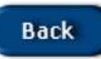

## Reports viewed by Veoneer Component Planners. (Weekly Report)

|                                               |                               |                                 |                               | Supple<br>Weel                | er Capa                      | city Rep<br>by Supple        | ort                           |                                |                              |                         |                         |                      |  |
|-----------------------------------------------|-------------------------------|---------------------------------|-------------------------------|-------------------------------|------------------------------|------------------------------|-------------------------------|--------------------------------|------------------------------|-------------------------|-------------------------|----------------------|--|
| Printeat October 29, 2012                     |                               |                                 |                               |                               |                              |                              |                               |                                |                              |                         |                         |                      |  |
| Branch Plant 83<br>Supplier: 654654           | Recase No. 358645             |                                 |                               |                               |                              | Release Dute: 10/16/0012     |                               |                                |                              |                         |                         |                      |  |
| Part Humber                                   | 06 72                         | Oct 29                          | Nov 5                         | NOV 12                        | NOV 19                       | Nov 26                       | Dec 3                         | Dec 10                         | Dec 17                       | Dec 24                  | D#C 31                  | J301 7               |  |
| 12345678                                      | Description of Part Number    |                                 |                               |                               |                              |                              | 52450 BRENT RUSSELL KOFOED    |                                |                              |                         |                         |                      |  |
| Capacity<br>Release City<br>Under Capacitizes | 244,125<br>103,200<br>140,025 | 244, 125<br>127,288<br>1 16,625 | 244,125<br>129,665<br>114,525 | 244,125<br>124,800<br>119,325 | 244,125<br>62,465<br>181,725 | 044,125<br>225,608<br>18,605 | 244,125<br>259,200<br>-15,074 | 244,125<br>537,600<br>-293,471 | 244,125<br>87,200<br>176,025 | 244,125<br>6<br>244,125 | 244,125<br>8<br>264,125 | 0<br>9.608<br>-0,600 |  |

## Reports viewed by Veoneer Component Planners. (Monthly Report)

|                                              | Supplier Capacity Report Missing Capacity Data from Su<br>Monthly Buckets by Supplier |                                                       |                               |                          |                         |                             |                          |                          |                          |                          | om Suppli                | oplier                  |
|----------------------------------------------|---------------------------------------------------------------------------------------|-------------------------------------------------------|-------------------------------|--------------------------|-------------------------|-----------------------------|--------------------------|--------------------------|--------------------------|--------------------------|--------------------------|-------------------------|
| Printed: October 29, 2012                    |                                                                                       |                                                       |                               | Dalasan Mo               |                         |                             | 8-                       | James D. Har             | 10/16/20                 | 15                       |                          |                         |
| Supplier: 654654                             |                                                                                       |                                                       |                               |                          | 200040                  |                             |                          | neare or any.            |                          |                          |                          |                         |
| Part Number                                  | Oct                                                                                   | New                                                   | Dec                           | Jan                      | Feb                     | Mar                         | Apr                      | Mary                     | Jun                      | Jul                      | Aug                      | Sep                     |
| 12345678                                     | Descrip                                                                               | Description of Part Number 62450 BRENT RUSSELL KORGED |                               |                          |                         |                             |                          |                          |                          |                          | 1                        |                         |
| Capacity<br>Release Oty<br>Under Capacitized | 176,500<br>549,500<br>426,300                                                         | 978,500<br>178,400<br>208,100                         | 976,500<br>964,000<br>112,500 | 0<br>334,660<br>-224,669 | 0<br>904,900<br>904,900 | e<br>1879,2001<br>1179,2001 | 0<br>811,830<br>-873,830 | 0<br>444,000<br>-944,000 | 0<br>450,500<br>-410,000 | 0<br>477,600<br>-477,600 | 9<br>403,300<br>-403,200 | 0<br>148.00<br>- 148.20 |
|                                              |                                                                                       |                                                       |                               |                          | Red & Blue              | are Under                   | Capacitis                | red or War               | ning.                    |                          |                          |                         |